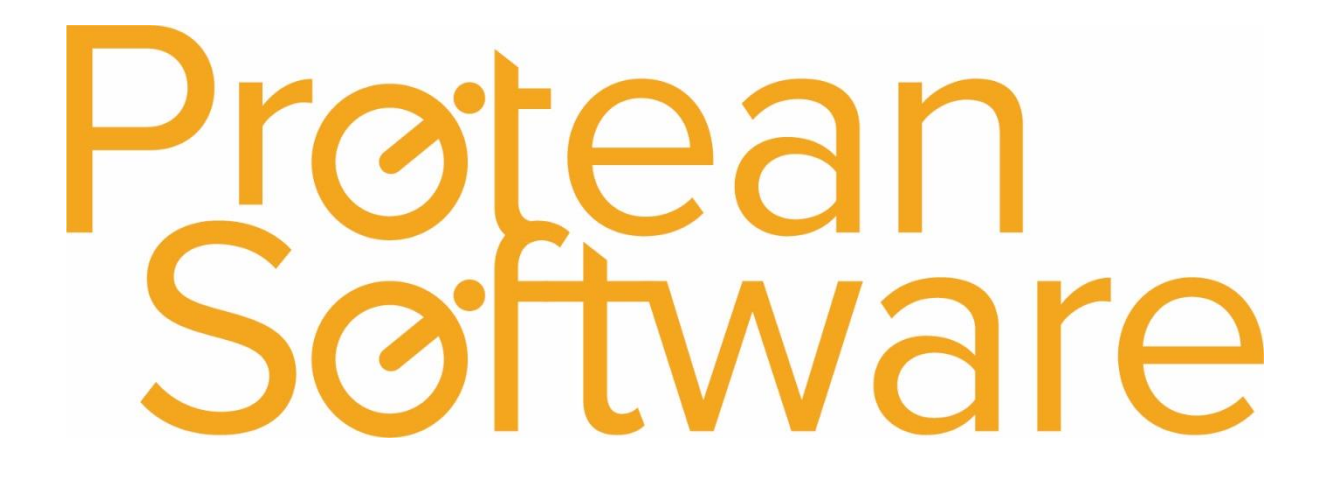

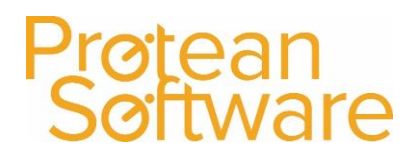

#### Contents

| Protean Versions                                       | 3 |
|--------------------------------------------------------|---|
| Description                                            | 3 |
| Fields on the Import - expected number of columns = 9: | 4 |
| How to import                                          | 5 |
| Best Practice                                          | 5 |
| Other Info                                             | 6 |
| Further Assistance                                     | 6 |
|                                                        |   |

### Protean Software

#### **Protean Versions**

This document describes the import functionality of job visit records from Protean 7.3.4033 to Current Latest Release

### Description

This import template is used to **create** job visit records.

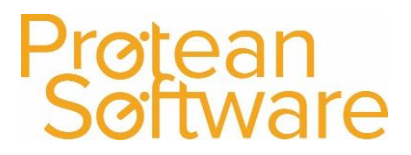

### Fields on the Import - expected number of columns = 9:

| Column | Field Name    | Mandatory | Requirements                          | Notes                              |  |
|--------|---------------|-----------|---------------------------------------|------------------------------------|--|
| А      | Job Number    | Always    | Required Field                        | Mandatory field, required, needs   |  |
|        |               |           | Numeric Field – Must Exist in Protean | to be the job number the visit     |  |
|        |               |           |                                       | relates to                         |  |
| В      | Engineer name | Always    | Text Field – 50 Characters max        | Mandatory field, Engineer name,    |  |
|        |               |           | Required Field                        | must exist in Protean              |  |
|        |               |           | Must Exist in Protean                 |                                    |  |
| С      | Visit Date    | Always    | Date Field in format DD/MM/YYYY       | Date field in the following format |  |
|        |               |           |                                       | 01/01/2020                         |  |
| D      | Time On       | Always    | Time Field – 24 Hour HH:MM            | Enter time on in the following 24  |  |
|        |               |           |                                       | hour format 00:00                  |  |
| E      | Time Off      | Always    | Time Field – 24 Hour HH:MM            | Enter time off in the following 24 |  |
|        |               |           |                                       | hour format 00:00                  |  |
| F      | User Ref 1    | No        | Text Field – 50 Characters Max        | Must Exist in Protean, as a        |  |
|        |               |           | Must Exist in Protean                 | dropdown from Ref1, will still     |  |
|        |               |           |                                       | work if this field has been        |  |
|        |               |           |                                       | renamed                            |  |
| G      | User Ref 2    | No        | Text Field – 50 Characters Max        | Enter free text (up to 50          |  |
|        |               |           |                                       | Characters) Will still work if the |  |
|        |               |           |                                       | field Ref 2 has been renamed       |  |
| Н      | Work Report   | No        | Memo Field                            | Enter the notes from the           |  |
|        |               |           |                                       | engineers visit (Engineer Report)  |  |
| 1      | Complete      | Always    | Mandatory Y/N Field                   | If Y the visit will be marked as   |  |
|        |               |           |                                       | complete, if N the visit will      |  |
|        |               |           |                                       | remain open                        |  |

#### How to import

- 1. File must be saved in CSV format.
  - a. File must not contain any header rows.
- 2. Navigate to file tab on Protean
- 3. Select Import Data
- 4. Use the import wizard
- 5. Select 'Job Visits' under the type of data dropdown
- 6. Find the CVS import file (as per step 1)
- 7. Hit Next to validate the data
  - a. If needed correct import file
- 8. If step (7) successful Double check the data on screen
- 9. Hit next to import into Protean
  - a. If needed review any warning messages and either correct in Protean / Import file and revert to step (2) onwards
- 10. If successful choose to keep or delete the import file used

### **Best Practice**

- If using Excel do not double click to open a CSV File.
- Open Excel and use a data import from text to open any CSV
  - $\circ$   $\;$  Select text formatting for any data including leading zeros
- Once ready, save in CSV format including the header rows
- Review the saved CSV file in raw text format
- Remove the header row from the raw text CSV save as another name with .csv formatting
- Run any major import in a practice environment before live
- Carry out a sample import of under 10 records before any larger import

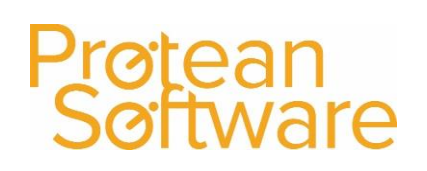

#### Other Info

Regular scheduling of this import is possible via the Protean scheduler.

### Further Assistance

Example CSV template available on support website

Please review import templates webinar - <a href="https://support.proteansoftware.co.uk/knowledge-base/webinar-import-templates/">https://support.proteansoftware.co.uk/knowledge-base/webinar-import-templates/</a>

**Contact Protean Support** 

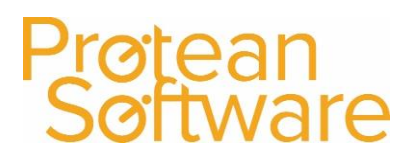

### Protean Software

### Version Control

| Version | Comments          | User        | Date       | Approver |
|---------|-------------------|-------------|------------|----------|
| 1.0     | Original Document | Glen Barber | 24/12/2019 | MH       |
|         |                   |             |            |          |
|         |                   |             |            |          |
|         |                   |             |            |          |
|         |                   |             |            |          |
|         |                   |             |            |          |
|         |                   |             |            |          |